## 本文目录

- <u>淘宝怎么绑银行卡?</u>
- <u>淘宝账户怎么绑定银行卡?</u>
- <u>淘宝如何绑定银行卡?</u>
- <u>淘宝怎么绑定银行卡?</u>
- <u>手机淘宝如何绑定银行卡?</u>
- <u>淘宝怎么添加银行卡?</u>
- <u>淘宝怎么添加银行卡帐号?</u>

## 淘宝怎么绑银行卡?

- 1、登录手机淘宝客户端,点击"我的淘宝";萊垍頭條
- 2、点击左上角的"设置";萊垍頭條
- 3、点击"账户与安全";萊垍頭條
- 4、 点击"我的支付宝";萊垍頭條
- 5、 点击"银行卡";萊垍頭條
- 6、点击"+"号;萊垍頭條
- 7、根据提示填写"持卡人"和"卡号" ,点击"下一步",根据提示完成绑定。 條萊垍頭

注意事项:萊垍頭條

淘宝账户绑定了银行卡,账户的财产安全就要我们自己注意了。支付宝验证码一定不要泄露给他人,账户的密码也不要泄露给他人。頭條萊垍

如果不慎手机丢失,第一时间挂失手机号,打电话冻结自己的手机号以保障财产的安全。萊垍頭條

以上就是淘宝绑定银行卡教程,希望对大家有所帮助。萊垍頭條

淘宝账户怎么绑定银行卡?

1.首先打开淘宝进入我的淘宝,随后点击右上角的小齿轮标识。

2. 接下来点击页面里的支付设置。

3. 随后点击绑定的支付宝账户。

4.接着点击进入我的支付宝。

5.跳转到支付宝之后点击银行卡。

6.随后点击添加其他银行卡按钮。

7.最后输入银行卡卡号并提交卡号进行绑定。

淘宝如何绑定银行卡?

淘宝绑定银行卡的具体操作如下:萊垍頭條

1、打开手机淘宝,点击"我的淘宝",选择右上角的设置标志。萊垍頭條

2、点击"账户与安全",再选择"支付宝账号"—"我的支付宝"。萊垍頭條

3、在新弹出的页面中,点击"银行卡"—"添加银行卡"。萊垍頭條

4、输入卡号后点击"下一步",再输入预留手机号码获得的验证码,认证后绑定成功。萊垍頭條

注:在淘宝绑定银行卡就相当于在支付宝中绑定银行卡,因为支付宝和淘宝账户数 据是互通的。萊垍頭條

淘宝怎么绑定银行卡?

首先打开支付宝app,点击底端我的选项,再点击银行卡选项,

这时点击绑定其他银行卡选项,输入本人的银行卡号,点击提交卡号,

接下来输入银行卡绑定的手机验证码,点击立即绑定就可以绑定成功了。

总结:

第一步:打开支付宝app,点击底端我的选项,再点击银行卡选项,

第二步:点击绑定其他银行卡选项,输入本人的银行卡号,点击提交卡号,

第三步:输入银行卡绑定的手机验证码,点击立即绑定即可。

手机淘宝如何绑定银行卡?

步骤/方式1

淘宝添加银行卡需要用绑定的支付宝添加,打开支付宝

步骤/方式2

点击我的

步骤/方式3

点击银行卡

步骤/方式4

点击右上角+

步骤/方式5

输入卡号添加

"

淘宝怎么添加银行卡?

.1打开手机淘宝APP,首页点击"我的淘宝",再点击"设置"图标;萊垍頭條 2.进入"设置"页面后点击"账户与安全",再依次点击"支付宝账户""我的支 付宝";萊垍頭條

3.进入支付宝页面,在上面找到并点击"银行卡",在弹出的页面中点击"添加银行卡";萊垍頭條

4.输入银行卡号,点击"提交卡号"即可條萊垍頭

淘宝怎么添加银行卡帐号?

淘宝添加银行卡的具体操作流程如下所示:萊垍頭條

- 1、首先需要点击打开"手机淘宝"APP;萊垍頭條
- 2、然后就会进入到淘宝的主界面,点击【我的淘宝】选项; 條萊垍頭
- 3、接下来点击右上角【设置】图标,进入【账户与安全】; 頭條萊垍
- 4、在进入账户与安全之后点击【支付宝账户】,点击【我的支付宝】萊垍頭條
- 5、最后点击【银行卡】选项,这样就可以在支付宝进行绑定了。萊垍頭條